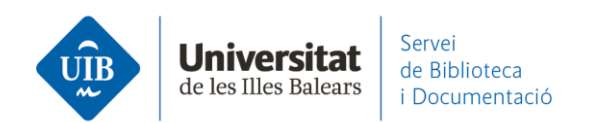

## Entrada de referències i documents. Des d'EBSCOhost

Generalment funciona el *Web Importer*, però si hi ha registres que no reconeixen aquesta opció, els pots exportar mitjançant un arxiu en format RIS. El procediment és el següent: clica sobre la carpeta associada a cadascun dels registres que vols exportar i, a continuació, *Ir a: Vista de la carpeta*. Després clica sobre l'opció *Exportar*:

| Depurar los<br>resultados                                       | Resultados de la búsqueda: 1 a 10 de 91 Relevancia - Opciones de página - Compartir - La carpeta contiene elementos.                                                             |
|-----------------------------------------------------------------|----------------------------------------------------------------------------------------------------|
| Búsqueda actual 🛛 👻                                             | 1. Language learning motivation and projected desire: an interview study with parents of young language learners.                                                                |
| Beeleene/France                                                 | By: Van Mensel, Luk; Deconinck, Julie. International Journal of Bilingual Education & Bilingualism. Jul2019, Vol. 22 Issue 5, p535-550. 16p. DOI: 10.1080/13670050.2016.1272543. |
| SU second language<br>acquisition AND SU<br>academic motivation | Materias: ACADEMIC motivation; SECOND language acquisition; MULTILINGUALISM; FOREIGN language education; PARENTS; SECONDARY education; CHILDREN;<br>Publicación<br>académica     |
| Ampliadores                                                     | Cercar a la UIB                                                                                                    |
| Aplicar materias equivalentes                                   |                                                                                                    |
|                                                                 | 2. Transformations in the L2 self: Changing <b>motivation</b> in a study abroad context.                                                                                         |
| Limitar a 🛛 👻                                                   | By: Fryer, Mitchell, Roger, Peter. System. Nov2018, Vol. 78, p159-172. 14p. DOI: 10.1016/j.system 2018.08.005.                                                                   |
| <ul> <li>Texto completo</li> </ul>                              | Materias: SECOND language acquisition; ACADEMIC motivation; COLLEGE students; JAPANESE students; FOREIGN language education; LANGUAGE teachers; Language                         |
| <ul> <li>Hay referencias<br/>disponibles</li> </ul>             | Publicación Schools<br>académica                                                                                                    |
| <ul> <li>Publicaciones académicas<br/>(arbitradas)</li> </ul>   | Cercar a la UIB 🛛 🔞 Accés al Text Complet                                                                                                    |
| Desde: Hasta:<br>2004 Fecha de 2021<br>publicación              | 3. Motivation, Comprehensibility, and Accentedness in L2 Spanish: Investigating Motivation as a Time-Varying 🔊 📴 Predictor of Pronunciation Development.                         |

| Contenido<br>Atrás                                                                                  | •                                                                                                    | Universitat<br>de les Illes Balears |
|----------------------------------------------------------------------------------------------------|----------------------------------------------------------------------------------------------------|-------------------------------------|
| EBSCOhost Para almacenar es                                                                         | tos elementos en la carpeta para una sesión posterior, Conectarse a Mi EBSCOhost.                                                                                                    |                                     |
| Artículos (2)<br>Imágenes (0)                                                                       | Artículos                                                                                                    | 🔒 Imprimir                          |
| Empresas (0)                                                                                        | Página: 1 Nombre - Opciones de página -                                                                                                    | Enviar                              |
| Páginas (0)<br>Libros electrónicos (0)                                                              | Seleccionar / anular selección de todo     Eliminar elementos                                                                                                    | Guardar<br>como<br>archivo          |
| Libros de audio (0)<br>Notas (0)                                                                    | I. Language learning motivation and projected desire: an interview study with parents of young language learners.                                                                                                    | 📄 Exportar                          |
| Otras fuentes de<br>contenido (0)                                                                   | By: Van Mensel, Luk; Deconinck, Julie. International Journal of Bilingual Education & Bilingualism. Jul2019, Vol. 22 Issue 5, p535-550. 16p. DOI: 10.1080/13670050.2016.1272543. , Base de datos: Academic Search Complete                                                                  |                                     |
| Vínculos persistentes a la<br>búsqueda (0)                                                          | Materias: ACADEMIC motivation; SECOND language acquisition; MULTILINGUALISM; FOREIGN language education; PARENTS; SECONDARY<br>académica education; CHILDREN; Elementary and Secondary Schools; Language Schools                                                                            |                                     |
| Búsquedas guardadas (0)<br>Alertas de búsqueda (0)<br>Alertas de publicación (0)<br>Páginas Web (0) | Cercar a la UIB                                                                                                    |                                     |
|                                                                                                    | In 2. Transformations in the L2 self: Changing motivation in a study abroad context.                                                                                                    |                                     |
|                                                                                                    | By: Fryer, Mitchell; Roger, Peter. System. Nov2018, Vol. 78, p159-172. 14p. DOI: 10.1016/j.system.2018.08.005. , Base de datos: Academic Search<br>Complete<br>Materias: SECOND language acquisition: ACADEMIC motivation: COLLEGE students: JAPANESE students: FOREIGN language education: |                                     |
|                                                                                                    | Publicación Industrial Seconda anguago a quastant, aconcentro mantañan, concentro a tadanta, en anece a dadena, i en contranguago aduation,<br>académica LANGUAGE teachers; Languago Schools                                                                                                |                                     |
|                                                                                                    | Cercar a la UIB 🛛 Accés al Text Complet                                                                                                    |                                     |

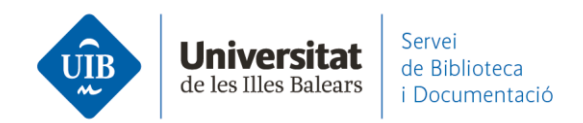

## A la pantalla següent, Guardar – Exportación directa en formato RIS:

| EBSCOhos | Export Manager <sup>™</sup>                                                                                             |                                                                                                    | Universitat<br>de la Babara<br>1 Documentad |
|----------|----------------------------------------------------------------------------------------------------|----------------------------------------------------------------------------------------------------|---------------------------------------------|
| Guard    | ar Enviar<br>nero de elementos que se guardan: 2<br>Eliminar estos elementos de la carpeta una vez guardados<br>Guardar | Guardar citas en un archivo formateado para:<br>Exportación directa en formato RIS (es decir, CITAVI, EasyBib, EndNote, ProCite,<br>Reference Manager, Zotero)<br>Web Direct Export to EndNote<br>Software genérico de administración bibliográfica<br>Citas en formato XML<br>Citas en formato BibTeX<br>Citas en formato BibTeX<br>Citas en formato MARC21<br>Almacenar en RefWorks mediante Direct Export<br>Direct Export a EasyBib<br>Descargar CSV<br>Direct Export a NoodleTools |                                             |

Afegeix l'arxiu (*delivery*) a Mendeley Desktop per incorporar les referències:

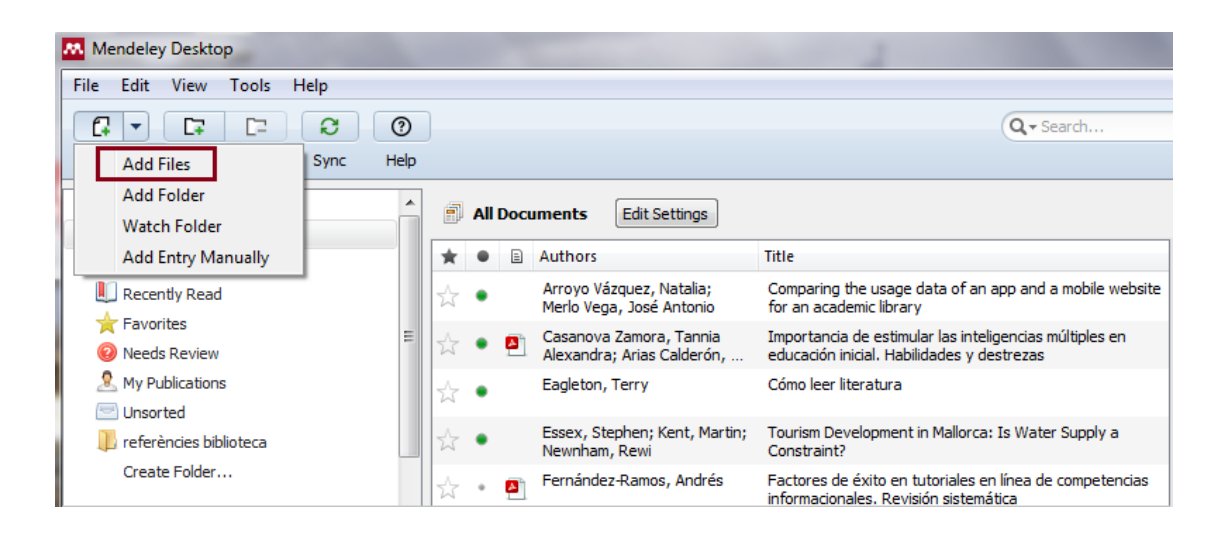

2

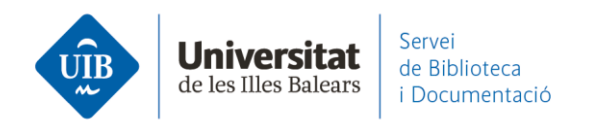

| Mendeley Desktop                                                                                                    |                                                                                                    |                                          |  |  |  |
|----------------------------------------------------------------------------------------------------|----------------------------------------------------------------------------------------------------|------------------------------------------|--|--|--|
| Add Files                                                                                                    | • 4 Cerca a carpeta                                                                                | Biblioteca                               |  |  |  |
| Organitza 🔻 Crea una carpeta                                                                                                    | 8≡ ▼ □ 0                                                                                           |                                          |  |  |  |
| ★ Preferits ★ Dropbox ★ Dropbox | Data de modificació Tipus<br>22/04/2021 13:32 risfile<br>/ater Supply a<br>las múltiples en<br>ras | Details Notes Contents                   |  |  |  |
| <ul> <li>Documents</li> <li>Imatges</li> <li>Música</li> <li>Vídeos</li> <li>Grup domèstic</li> </ul>                                                                                                    | and a mobile webs<br>at hitos y resultar<br>a de competencia                                       | ste<br>dos<br>s<br>No documents selected |  |  |  |
| Nom del fitxer:                                                                                                    |                                                                                                    |                                          |  |  |  |
| Andrés<br>Ández-Ramos, Andrés<br>zález-Fernández-Villavicencio, Nieves<br>, Martin                                                                                                    |                                                                                                    | <b>b</b>                                 |  |  |  |

Les referències queden incorporades a Mendeley Desktop i has de sincronitzar per afegir-les també a Mendeley Web:

| Mendeley Desktop                                                                                                    |                                                                                                    |              |                                |      |                      |                                                       |                                                                                                    |                        |                                                    |                                                               |   |
|----------------------------------------------------------------------------------------------------|----------------------------------------------------------------------------------------------------|--------------|--------------------------------|------|----------------------|-------------------------------------------------------|----------------------------------------------------------------------------------------------------|------------------------|----------------------------------------------------|---------------------------------------------------------------|---|
| File Edit View Tools Help                                                                                                    |                                                                                                    |              |                                |      |                      |                                                       |                                                                                                    |                        |                                                    |                                                               |   |
|                                                                                                    |                                                                                                    | 0            |                                |      |                      |                                                       | Biblioteca                                                                                                    |                        |                                                    |                                                               |   |
| Add Folders Syn                                                                                                    | c                                                                                                    | Help         |                                |      |                      |                                                       |                                                                                                    |                        |                                                    |                                                               |   |
| My Library                                                                                                    | -                                                                                                    |              | All                            | Docu | iments Edit Settings |                                                       |                                                                                                    |                        |                                                    |                                                               |   |
| All Documents                                                                                                    | All Documents                                                                                            |              | -                              | -    |                      |                                                       |                                                                                                    | Did we have            |                                                    |                                                               |   |
| E Recently Added                                                                                                    |                                                                                                    |              | ×                              | •    | Ē                    | Authors                                               | Title                                                                                                    | Details Notes Contents |                                                    |                                                               |   |
| Recently Read                                                                                                    | Recently Read     Favorites     Needs Review     Meds Review     Unsorted     Insorted     Create Folder |              |                                | •    |                      | Essex, Stephen; Kent, Martin;<br>Newnham, Rewi        | Tourism Development in Mallorca: Is Water Supply a<br>Constraint?                                                 |                        |                                                    |                                                               |   |
| <ul> <li>Favorites</li> <li>Needs Review</li> </ul>                                                                                                    |                                                                                                    |              |                                | •    | <b>P</b>             | Casanova Zamora, Tannia<br>Alexandra; Arias Calderón, | Importancia de estimular las inteligencias múltiples en<br>educación inicial. Habilidades y destrezas             |                        |                                                    |                                                               |   |
| My Publications                                                                                                    |                                                                                                    |              |                                | •    |                      | Eagleton, Terry                                       | Cómo leer literatura                                                                                              |                        |                                                    |                                                               |   |
| 📼 Unsorted 🕕 referències biblioteca                                                                                                    |                                                                                                    |              |                                |      |                      | ☆                                                     | •                                                                                                    |                        | Pinto Molina, María; Sales,<br>Dora; Osorio, Pilar | Biblioteca universitaria, CRAI y alfabetización informacional |   |
| Create Folder                                                                                                    |                                                                                                    |              |                                |      |                      | _                                                     |                                                                                                    | _                      |                                                    | $\stackrel{\wedge}{\simeq}$                                   | • |
| External Library                                                                                                    |                                                                                                    |              | ☆                              | ٠    |                      | Van Mensel, Luk; Deconinck,<br>Julie                  | Language learning motivation and projected desire: an<br>interview study with parents of young language learners. | -                      |                                                    |                                                               |   |
| Groups                                                                                                    |                                                                                                    | -            | $\overset{\wedge}{\mathbb{Z}}$ | •    |                      | Fryer, Mitchell; Roger, Peter                         | Transformations in the L2 self: Changing motivation in a<br>study abroad context.                                 | No documents selected  |                                                    |                                                               |   |
| Filter by Authors                                                                                                    |                                                                                                    |              | ☆                              | *    | •                    | Torres-Salinas, Daniel                                | Comunicación y evaluación de la ciencia: hitos y resultados<br>científicos recientes                              |                        |                                                    |                                                               |   |
| Al Arias Calderón, Eliana Vanessa Arroyo Vázquez, Natalia Casanova Zamora, Tannia Alexandra Deconinck, Julie Eagleton, Terry Essex, Stephen Andrés Fryer, Mitchel Casanova Candrés Fryer, Mitchel Casanova Candrés Fryer, Mitchel Casanova Candova Casanova Casanova Cas |                                                                                                    | =            | $\overset{\wedge}{\simeq}$     | ٠    | •                    | Fernández-Ramos, Andrés                               | Factores de éxito en tutoriales en línea de competencias<br>informacionales. Revisión sistemática                 |                        |                                                    |                                                               |   |
|                                                                                                    |                                                                                                    |              | ☆                              | *    | •                    | González-Fernández-<br>Villavicencio, Nieves          | ROI en medios sociales: campañas de marketing en<br>bibliotecas                                                   |                        |                                                    |                                                               |   |
|                                                                                                    |                                                                                                    | <del>.</del> |                                |      |                      |                                                       | þ                                                                                                    |                        |                                                    |                                                               |   |
| T                                                                                                    |                                                                                                    |              | _                              | _    | _                    |                                                       |                                                                                                    |                        |                                                    |                                                               |   |

3